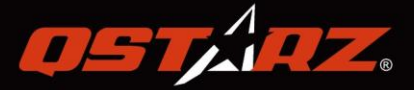

# GPS Lap Timer 6000s User's Manual

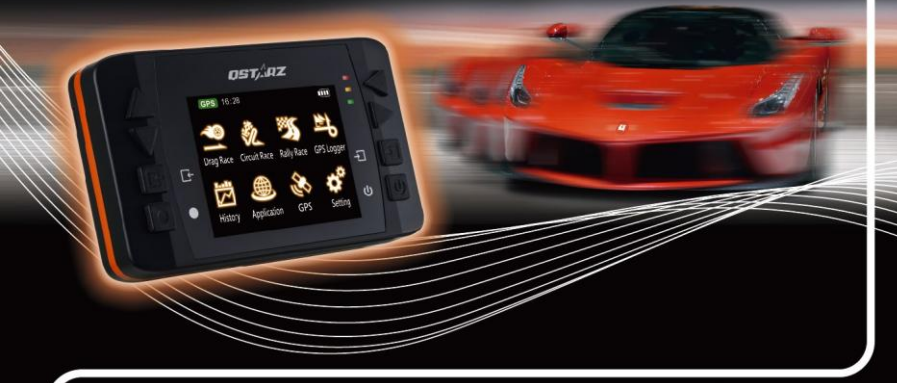

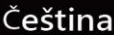

# Návod k 6000S GPS Lap Timer

# A. 6000S – obsah balení:

- 1) Jednotka QSTARZ 6000S
- 2) Držák jednotky

**GPS Lap Timer** 

- 3) Mini USB kabel
- 4) Nabíječka do auta
- 5) CD se softwarem
- 6) Rychlý průvodce
- 7) Nálepka a záruční list
- 8) 6000S ochrané pouzdro (Na přání)
- 9) Sada pro upevnění na čelní sklo vozu, nebona motocykl (Na přání)

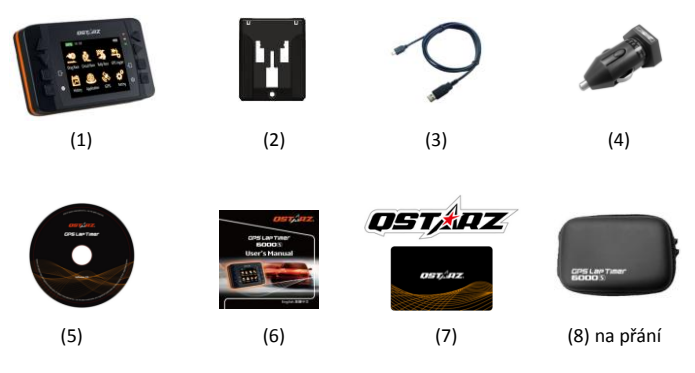

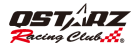

# Hlavní funkce:

- Multifunkční zařízení stopky, měření času jednotlivých kol, záznam rally a GPS trasy
- eXtreme 10Hz zapisovač, záznam 10 krát za sekundu
- 2.4" displej a analýza časů v závodě v reálném čase
- Měření závodů ve sprintech podle rychlosti, vzdálenosti a času
- Okruhové závody tréning, závod, předpověď, výzva
- Skutečné časy kol, sektorů, porovnání úseků
- Automatické rozeznání okruhu s náhledy
- Automatické spuštění poté, co přístroj detekuje pohyb vpřed
- Databáze historie uspořádaná jako kalendář a tabulka pro snadné přehledy
- Rally Race s utilitou Recce pro generování roadbooku
- Flexibilní manažer tras vlastní trasa vytvořená na zařízení a možnost sdílení přes Qracing Sync
- Visualizovaný GPS záznam ve formě palubního rychloměru
- Čidlo zrychlení "G-force meter" k vykreslení stavu G-sil
- Configurovatelná nastavení jednotek, podsvětlení, jasu, časové zóny,či formátu času
- Vestavěná GPS anténa a zdířka pro externí anténu

# Specifikace:

- Obsahuje vysoce citlivý GPS čipset s -165dBm a 66-kanálovým přijímačem
- 2.4" (320x240) TFT barevný displej se 65 000 barvami
- Ultra nízká spotřebuje dovoluje až 10 hodin provozu (se zapnutým podsvícením LCD)
- Záznamová frekvence až 10Hz vynikající pro rychlostní závody (záznam bodu každé 0.1 sekundy)
- 8 Funkčních tlačítek 4 směrová, Back, Enter, Vícefunkční, a Vypínač (Power).
- 3 LED Kontrolky: Zelená Spořič obrazovky, Oranžová Nabíjení, Červená Výstrahy
- Vestavěný 3-osý akcelerometr k měření G-sil a pro automatický spínač
- Velká vnitřní paměť pro snadné prohlížení historie
- Přístroj funguje jako USD disk pro snadný přístup PC k datům.
- Zvuková upozornění na některé stavy zařízení

## **GPS Lap Timer**

- IPX-3 krytí proti vlhkosti, aktualizovatelný firmware
- Fixace satelitů za méně než 15 sec. Podpora AGPS pro zkrácení doby fixace (TTFF Time To First Fix) a určení
  polohy při teplém startu.
- Mini-USB konektor pro nabíjení, stahování dat a aktualizace firmwaru
- Teploty prostředí při Provozu: -10°C to +60°C / Skladování: -20°C to +60°C / Nabíjení: 0°C to +45°C
- Rozměry (DxŠxH): 100 x 59 x 28mm / Hmotnostt: 107 gramů (bez držáku)

## B. Vzhled

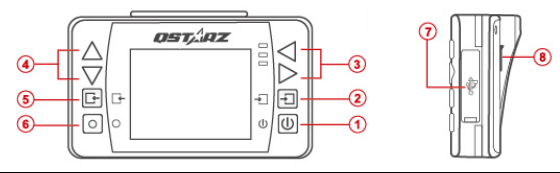

| Name                               | lcon | Function                                                                                                    |  |
|------------------------------------|------|----------------------------------------------------------------------------------------------------|--|
| 1. Tlačítko napájení               | G    | <ul> <li>Pro zapnutí/vypnutí 6000S podržte stisknuté 3 sekundy</li> <li>Stiskněte pro návrat do hlavního menu při zapnutém přístroji</li> </ul> |  |
| 2. Zadej/Nastav tlačítko           | Ļ    | Stiskněte pro potvrzení volby                                                                                                    |  |
| 3. Vlevo/Vpravo Navigační tlačítko | ¢    | Stiskněte pro přepnutí mezi volbami a stránkami                                                                                                 |  |
| 4. Nahoru/Dolů Navigační tlačítko  | \$   | Stiskněte pro přepnutí mezi volbami                                                                                                    |  |
| 5. Zpět/Zruš tlačítko              | Ľ    | Stisk ruší funkci a vrací předchozí stránku                                                                                                    |  |
| 6. Multifunkční tlačítko:          | •    | Stiskněte pro zahájení závodu a záznamu                                                                                                    |  |

Čeština

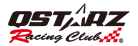

| 7Mini USB port<br>-Reset tlačítko | <ul> <li>Pro nabíjení</li> <li>Pro stahování dat do PC PC</li> <li>Pro upgrade softwaru</li> </ul> |
|-----------------------------------|----------------------------------------------------------------------------------------------------|
| 8. Připojení externí antény       | Pro připojení volitelné externí GPS antény s MCX zástrčkou                                         |

# C. Definice Ikon

| lcon                       | Description                                   | lcon | Description                                                 |
|----------------------------|-----------------------------------------------|------|-------------------------------------------------------------|
| <b>GPS</b><br>Pole červené | GPS není fixované,<br>vyhledávání GPS signálů | ₿    | Baterie plně nabitá                                         |
| GPS<br>Pole šedé           | GPS má 2D fix                                 |      | Kapacita baterie dostačující                                |
| GPS<br>Pole zelené         | GPS má 3D fix                                 |      | Nízký stav baterie ( pod 15% kapacity)<br>(Červené blikání) |
| 16:20                      | GPS Čas                                       |      | Nízký stav baterie (zbývá méně než 5%)                      |

# D. Popis signalizace LED

| LED | Červená  | <ol> <li>Když je zaplněná paměť a přístroj do ní nemůže číst/psát, červená LED blikne<br/>jednouza 3 sekundy.</li> <li>Když je stav nabití pod 15%, červená LED blikne jednou za 3 sekundy. Když je<br/>stav pod 5% svítí červená LED trvale jako varování.</li> </ol> |
|-----|----------|----------------------------------------------------------------------------------------------------|
|     | Oranžová | Když se přístroj nabíjí, svítí nepřetržitě oranžová LED. Po dosažení plného nabití<br>oranžová LED zhasne.                                                                                                    |

| Zelené | V úsporném modu displeje (vypnuté podsvícení) blikne zelená LED jednou za |
|--------|---------------------------------------------------------------------------|
| Zelena | sekundu.                                                                  |

# E. Bezpečnostní poznámky

Upozornění: Než začnete přístroj 6000S používat, prostudujte tuto část návodu.

- Udržujte přístroj 6000S mimo dosah zdrojů tepla a vysokých okolních teplot. Doporučujeme nevystavovat Váš 6000S teplotám nad 60°C, aby nedošlo k přehřátí, explozi nebo roztavení přístroje.
- Zvýší-li se nadměrně teplota ve voze, může dojít k chybné funkci nebo dokonce poškození přístroje. Když není
  přístroj používán, nebo řidič opouští vozidlo, doporučujeme uložit přístroj do přihrádky pod palubní deskou.
- K omezení rizika požáru nebo šoku nevystavujte přístroj dešti, nebo vlhkosti.
- Přístroj umístěte na takové místo, kde nebude ohrožovat řidiče ani pasažery během jízdy ani při případné nehodě. Pro Vaší bezpečnost veďte veškeré kabely tak, aby nepřekážely při řazení nebo pedálům a nepřekážely ani dalším ovládacím prvkům.
- Výrobce v žádném případě není odpovědný za žádné škody nebo ztráty následkem použití tohoto manuálu, nebo ze smazání dat následkem chybné funkce, vybité baterie nebo jiného nesprávného použití přístroje.
- Přístroj čistěte suchou měkkou utěrkou. Nepoužívejte agresivní rozpouštědla a čisticí prostředky.
- Nepokoušejte se sami otevírat 6000S. Neautorizovaný přístup může přístroj poškodit a ruší záruku.

# F. Nabíjení 6000S

#### Před prvním použitím nabijte plně akumulátor.

6000S má vstavěnou Li-lon baterii, kterou lze nabíjez z PC pomocí dodaného USB kabelu nebo pomocí nabíjecího adapteru z cigaretového zapalovače ve vozidle. Doba nabíjení je typicky 5 hodin při vypnutém přístroji nebo asi 10 hodin za současného provozu přístroje. Plně nabítá baterie vydrží asi 10 hodin provozu.

Upozornění: Aby nedošlo k poškození baterie, nenabíjejte přístroj déle než 10 hodin. Nabíjení se z bezpečnostních důvodů automaticky přeruší při přehřátí baterie pomocí pojistky.

## Čeština

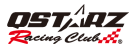

# G. Nasazení držáku

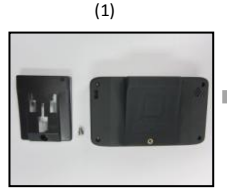

 6000S držák s pojistným šroubkem.

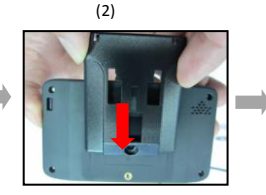

 Srovnejte pozici držáku s otvorem pro šroub.

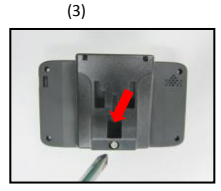

 Zajistěte držák dodaným šroubkem..

# H. Umístění 6000S ve vozidle

- 1. Zvolte si místo na čelním skle pro upevnění přísavného ramene přístroje 6000S.
- Přitlačte přísavku proti sklu a zatlačte zamykací páčku do zajištěné polohy, čímž se upevní přísavné rameno na skle.

# Upozornění: Očistěte povrch skla alkoholem nebo suchou čistou utěrkou dříve, než budete upevňovat přísavné rameno.

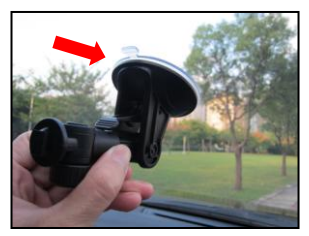

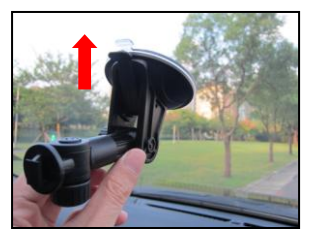

3. Nasuňte držák s přístrojem na přísavné rameno.

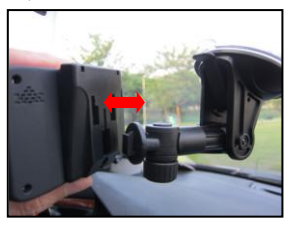

 Zajistěte, aby 6000S byl upevněn co možná nejpřesněji rovně a ve svislé poloze. 3-osý G-senzor pak bude pracovat nejpřesněji.

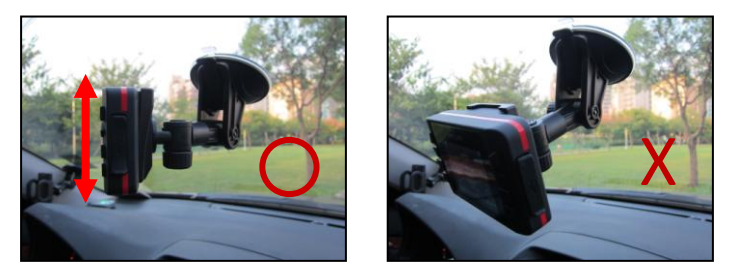

# Jak zajistit nejvyšší přesnost GPS 6000S

6000S je určen pro venkovní použití, měl by tedy být používán na otevřených prostranstvích nezastíněných vysokými budovami nebo stromy, což umožní rychou fixaci GPS a přesnější určení polohy.

## Čeština

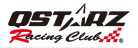

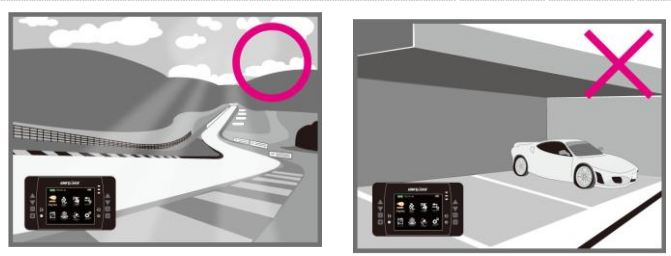

Při prvním použití 6000S nebo pokud nebyl přístroj dlouho použit, může potřebovat k přijetí potřebných GPS signálů a fixování GPS polohy až 10-15 minut.

# Použití externí GPS antény (Doplňkové příslušenství)

6000S má vestavěnou vnitřní anténu. Přesnost GPS a kvalitu příjmu signálů lze zvýšit připojením externí GPS antény. Otevřete gumový kryt a připojte externí antenu do anténí zdířky na 6000S. Upevněte externí anténu nejlépe na střechu vozidla, nebo na jiný kovový povrch.

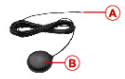

- A MCX Plug for connecting to 6000S
- B GPS Antenna for receiving GPS Signal. Magnet design can stick to car roof or metallic surface.
- A MCX konektor pro připojení do 6000S
- B GPS antena pro příjem GPS signálu. Vestavěný magnet umožňuje bezpečné umístění na střeše, nebo kovovém povrchu.

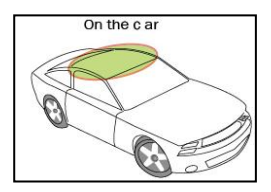

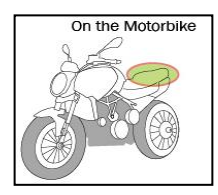

# O GPS

- Systém GPS provozuje vláda Spojených Států, která je jediná odpovědná za přesnost systému a jeho údržbu. Přesnost určení polohy může být vládou Spojených Států pozměněna přenastavením GPS satelitů
- Kvalita GPS signálů může být ovlivněna vaší pozicí, budovami, přírodními překážkami a povětrnostními podmínkami. GPS modul má být používán jen ve venkovním protředí, kde je dobrý přístup ke GPS signálům.
- Poloha určená GPS systémem je informativní a neměli byste spoléhat výhradně na ní.

# I. První spuštění a nastavení 6000S

Jednotku spustíte stlačením a podržením tlačítka napájení na 3 sekundy, dokud nedojde ke spuštění. Po prvním spuštění 6000S bude přístroj vyžadovat následující informace:

- Volbu jazyka (English, Chinese, Japanese)
- Volbu jednotek (Metrické nebo Imperiální)
- Časovou zónu a formát času

Po dokončení toghoto nastavení se ukáže obrazovka hlavního menu "Main Menu". Zvolte jeden z 8 provozních módů, který chcete použít (vysvětlení dále):

- 1. Drag Race Mode (Sprinty)
- 2. Circuit Race Mode (Okruhové závody)
- 3. Rally Mode (Příprava rally "roadbooku")
- 4. GPS Logger Mode (Záznam trasy)
- 5. History Mode (Prohlížení dat)
- 6. Application Mode (Aplikace)
- 7. GPS mode (Informace z GPS systému)
- 8. Setting Mode (Nastavovací mód)

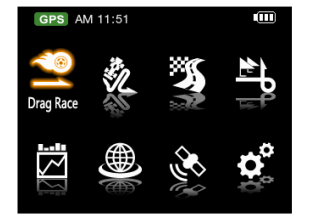

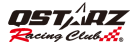

## I-1. Drag Race mód (Sprinty)

Drag race mód je určen k měření akcelerace vozidla a účinnosti brzd. V přístroji 6000S jsou připraveny tři přednastavené profily (0-100km/h, 400m, 10 sec). Také si můžete nadefinovat vlastní výkonový test nebo brzdné kriterium zvolením Custom profilu.

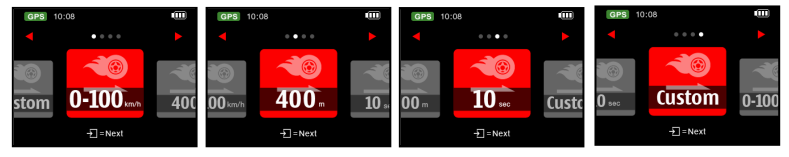

Zvolte požadovaný test a stiskněte Next pro přechod na obrazovku nastavení; nastavit můžete porovnání

s posledním nebo nejlepším kolem a které pole bude zobrazováno.

| GPS 10:08    |            |   |  |  |
|--------------|------------|---|--|--|
| Session Name | 15081101   |   |  |  |
| Session Type | Speed      |   |  |  |
| Racing Type  | 0–100 km/h |   |  |  |
| Compare      | Best       | ÷ |  |  |
| Field Option | Speed      | ÷ |  |  |
|              |            |   |  |  |
| ●=Start      |            |   |  |  |

Stiskněte 🛑 tlačítko Start pro spuštění.

Naa obrazovce se objeví "**Ready**" a stopky se poté automaticky spustí, jakmile je detekován začátek pohybu vozidla a zastaví se jakmile vozidlo projde podmínkou stanovenou spuštěným Profilem (**100km/h, 400m nebo 10sec**).

\*Tyto testy nikdy neprovádějte na veřejných komunikacích!

## I-2. Circuit Race mode (Okruhové ježdění)

Circuit mód je určen k měření časů na kolo a analýzu jednotlivých kol. Jsou zde čtyři předdefinované profily a jeden uživatelský profil.

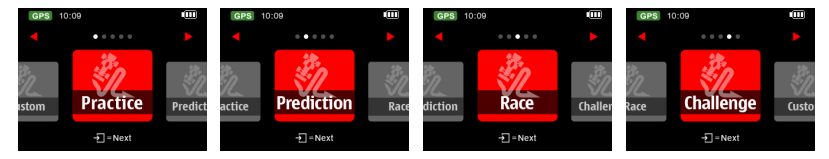

## Practice profile:

Tento profil je určený pro tréningové dny na okruhu. Je zde přednastavené srovnávání času aktuálního kola s časem předchozího kola.

#### > Prediction profile:

Prediktivní funkce je určena k odhadu času dokončení probíhajícího kola. Předpovídá, zda probíhající kolo bude rychlejší nebo pomalejší než předchozí nejrychlejší kolo. Tento profil je užitečný při pokusech o docílení nejlepšího času, hledání optimálního brzdného bodu.

#### Race profile:

Závodní profil je vhodný pro den závodu. Přednastaveno je porovnávání aktuálního kola s nejlepším zajetým kolem.

## > Challenge profile:

Profil "Výzva" dovoluje nastavení vlastního cílového času na kolo jako srovnání a výzvu k docílení tohoto času.

## > Custom profile:

V uživatelském profilu lze zvolit k jakému typu kola se bude porovnávat (nejlepší nebo posldní předchozí) a

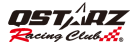

nastavit možnosti zobrazovaného doplňkového pole stopek.

- Zvolte profil, který budete používat a stiskněte tlačítko Next. 6000S automaticky určí souřadnice Startu/Cíle v okolí podle databáze závodních okruhů uložené v přístroji
- Zvolte okruh, na kterém budete trénovat a stiskněte Next.

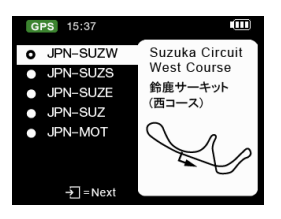

Jestliže v seznamu není požadovaný okruh, je možné stáhnout nejnovější okruhy z odkazu na stránkách Qstarz (<u>http://racing.gstarz.com/Share.html</u>) nebo vyberte jinou možnost prostřednictvím dalšího menu. (viz. návod: Jak nastavit Start/Cíl a dělicí linie?)

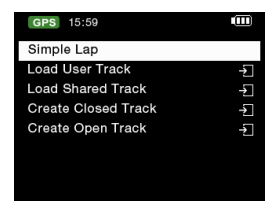

• Simple Lap (Jedno kolo): jen stiskněte 🔵 Start button k závodu a 6000S určí linii Start/Cíl automaticky.

## **GPS Lap Timer**

- Vlastní okruh: Nahrajte vlastní okruh, který jste si vytvořili dříve na tomto přístroji.
- Nahrání sdíleného okruhu: Nahrajte okruh exportovaný ze softwaru
- Vytvořte uzavřený okruh: Můžete si vytvořit Startovní/Cílovou čáru a Split čáry. Start a Cíl jsou ve stejném místě.
- Vytvořte otevřenou trať: Můžete vytvořit Startovní a Cílovou čáru a Split čáry. Start a Cíl nejsou totožné.

Majáčky (hranice sektorů trati) můžete nahrát jak z uživatelské dráhy dříve vytvořené, tak ze sdílené dráhy exportované z QRacing nebo nahrané ze stránek.

#### \*Nahrání dráhy:

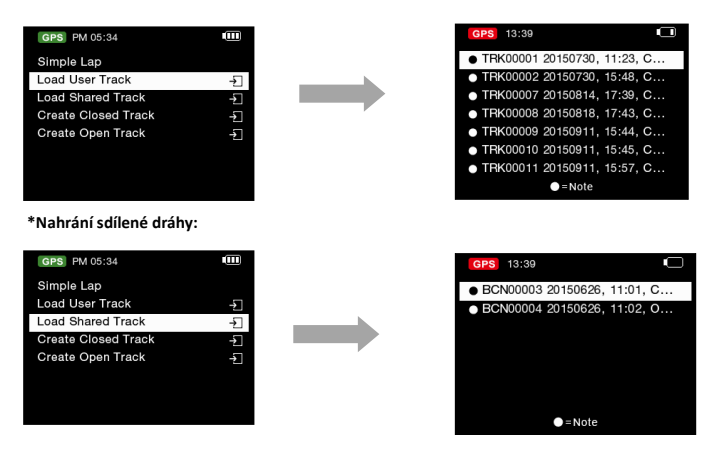

Pozn. 1: Při nastavování Start/Cíl linie musí být vozidlo v pohybu pro dosažení maximální přesnosti. Pozn. 2: V některých případech není rozumné nastavovat Start/Cíl a ostatních čar za jízdy. Lze použít

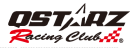

alternativní způsob nastavení hranic sektorů v softwaru Qracing a následně je exportovat do 6000S pro potřeby závodu. (viz. část návodu K-2 Úprava majáčků).

## Nastavení Start/Cíl a Split čar

1. Při pomalé jízdě (min. 30km/h) na okruhu, stiskněte tlačítko  $\bullet$  v okamžitu, kdy projíždíte bodem, kde chcete umístit Start/Cíl.

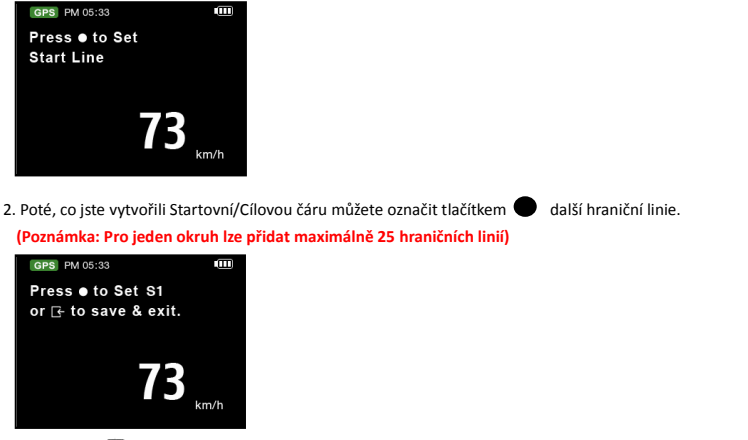

3. Stisknutím I tačítka dokončíte vytváření Star/Cíl a hraničních linií. Trať se automaticky uloží do paměti v adresáři 6000S\C\_BEACON\USER. Trať si můžete pak opět vyvolat použitím volby Load User Track nebo ji můžete sdílet ostatním uživatelům.

Šířka Majáčku: Majáčkem je obecně míněna Startovní/Cílová a hraniční čára na dráze. Přednastavená šířka je
 50 metrů (25 m na každou stranu od vozidla a majáková linie je kolmá ke směru dráhy/jízdy (viz. obr.). Šířku
 majáčku lze upravit podle skutečné šířky jízdní dráhy.

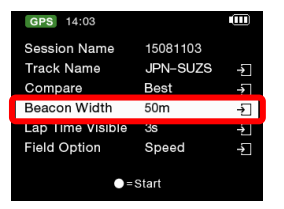

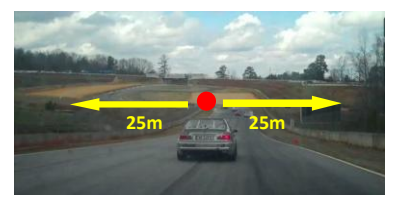

#### - Stiskněte **Start tlačítko**

Jakmile se zobrazí na displeji "Ready" dojde po detekci pohybu vozidla k automatickému spuštění stopek.

## Obrazovka s časem kola v Drag mode a profilu 0-100km/h

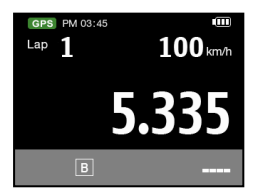

Čeština

Čeština

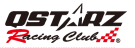

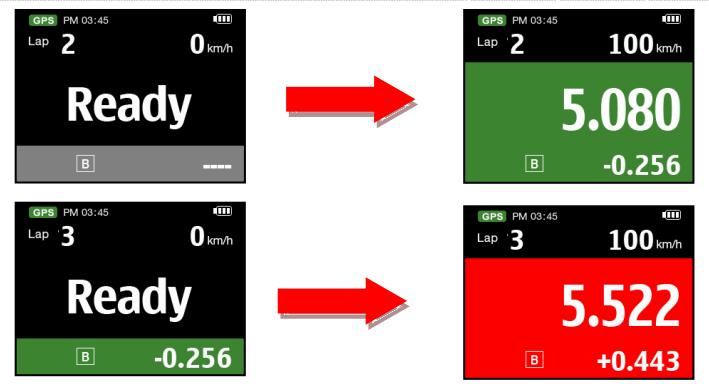

- Když budete rychlejší, než je referenční kolo (nejlepší, nebo předchozí podle volby), bude čas kola zobrazen na Zeleném pozadí. Pokud pojedete pomaleji, čas kola se zobrazí na Červeném pozadí. Rozdíl časů mezi aktuálním a referenčním kolem (předchozí, nebo nejlepší) se zobrazuje na dolním okraji obrazovky.
- Můžete stisknout tlačítko 
  pro přepnutí možností pole v horním pravém rohu nebo použít tlačítka Up/Down ke změně stylu zobrazení.
- Pro zobrazení detailu kola vyberte kolo a stiskněte tlačítko 1:

| GPS | Session Detail |        |
|-----|----------------|--------|
| LAP | TIME           |        |
| 1   | 5.335          | +0.256 |
| 2   | 5.080          | BEST   |
| 3   | 5.522          | +0.443 |
|     | 13.662         | +8.582 |
|     |                |        |
|     |                |        |
|     |                |        |

#### =Start

#### > Stisknutím tlačítka můžete změnit stránku zobrazení

| GPS       | Lap 1 Detail |        |
|-----------|--------------|--------|
| BEST      | 5.080        | @Lap1  |
| Time      | 5.335        | +0.256 |
| Distance  | 66.360m      |        |
| Max Speed | 100.000km/h  |        |
| Avg Speed | 45km/h       |        |
| Gmax-X    | 0.0          |        |
| Gmax-Y    | 0.0          |        |
|           |              | •      |

| GPS  | Lap 1 Detail |        |
|------|--------------|--------|
| BEST | 2.440        | @Lap1  |
| 0-10 | 0.200        | 0.00m  |
| 0-20 | 0.139        | 0.00m  |
| 0-30 | 0.690        | 0.00m  |
| 0-40 | 1.057        | 15.24m |
| 0-50 | 2.320        | 33.80m |
|      |              |        |
|      |              | •      |

## Zobrazení času kola v módu Circuit Race: (Okruh s dělením na sektory)

Pokud je nastavené kolo se sektory, pak při průjezdu hraničních linií zobrazí přístroj průběžný čas a diferenci na projížděné linii mezi aktuálním a referenčním kolem se Zeleným pozadím nebo s Červeným pozadím při pomalejším času. Stiskem tlačítka 
Ize přepnout zobrazení v poli v pravém horním rohu obrazovky.

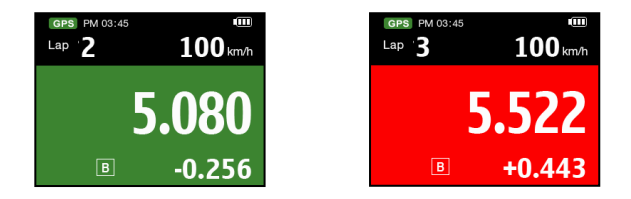

Stisknutím tlačítka **L--Stop** zastavte měření kol a pak můžete prohlížet výsledky jednotlivých kol celé jízdy.
 Stisknutím tlačítka **Display Mode** zobrazíte další data. Mezi obrazovkami se pak pohybujete pomocí tlačítek **Vlevo/Vpravo**.

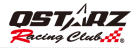

| GPS | Session Detail (Sector) |        |
|-----|-------------------------|--------|
| Lap | Full                    |        |
| Opt | 10.221                  | -3.579 |
| 1   | 13.799                  | BEST   |
| 2   | 15.400                  | +1.601 |
|     | 14.800                  | +1.001 |
|     | 15.000                  | +1.200 |
|     |                         |        |
|     | =Display Mode           |        |

Sectors: Zobrazuje časy v jednotlivých sektorech kola (mezi hraničními liniemi)
 Stisknutím se můžete pohybovat a zobrazovat čas v každém sektoru.

| Lap Sector1 +/-<br>Opt 0.197 -0.000<br>1 0.197 -0.000<br>0 0.001 -0.001 | GPS | Session Detail (Sector) |        |  |
|-------------------------------------------------------------------------|-----|-------------------------|--------|--|
| Opt 0.197 -0.000<br>1 0.197 -0.000                                      | Lap | Sector 1                |        |  |
| 1 0.197 -0.000                                                          | Opt | 0.197                   | -0.000 |  |
| 0 000 0001                                                              |     | 0.197                   | -0.000 |  |
| 2 2.398 +2.201                                                          | 2   | 2.398                   | +2.201 |  |
| 3 4.077 +3.879                                                          |     | 4.077                   | +3.879 |  |
| 4 2.707 +2.510                                                          |     | 2.707                   | +2.510 |  |
|                                                                         |     | =Display Mode           |        |  |

| GPS | Session Detail (Sector) |        |
|-----|-------------------------|--------|
| Lap | Sector2                 |        |
| Opt | 4.123                   | -1.279 |
| 1   | 5.402                   | -0.000 |
| 2   | 5.302                   | -0.100 |
| 3   | 4.123                   | -1.279 |
| 4   | 4.692                   | -0.710 |
|     |                         |        |
|     | =Display Mode           |        |

Splits: Zobrazuje kumulativní časy od startovní čáry k dané hraniční linii.

Stiskem tl. 🕢 se můžete pohybovat a zobrazovat čas od startu ke konci každého sektoru.

| GPS | Session Detail (Splits) |        |
|-----|-------------------------|--------|
| Lap | Split1                  | +/-    |
| Opt | 0.197                   | -0.000 |
| 1   | 0.197                   | -0.000 |
| 2   | 2.398                   | +2.201 |
| 3   | 4.077                   | +3.879 |
| 4   | 2.707                   | +2.510 |
|     |                         |        |
|     | =Display Mode           |        |

| GPS | Session Detail (Splits) |        |
|-----|-------------------------|--------|
| Lap | Split2                  |        |
| Opt | 4.320                   | -1.279 |
| 1   | 5.599                   | -0.000 |
| 2   | 7.700                   | +2.101 |
| 3   | 8.200                   | +2.601 |
| 4   | 7.400                   | +1.800 |
|     |                         |        |
|     | =Display Mode           |        |

Split Speed: Zobrazuje okamžitou rychlost na hraničních liniích ("Split line").

| PS  | Session Detail (S-S | peed)   | GPS | Session Detail (S-Spe |
|-----|---------------------|---------|-----|-----------------------|
| ıp. | Speed1 (kph)        | +/-     | Lap | Speed2 (kph)          |
| Opt | 72.784              | -0.000  | Opt | 84.081                |
| 1   | 72.784              | -0.000  | 1   | 69.265                |
| 2   | 39.633              | -33.151 | 2   | 88.896                |
|     | 49.263              | -23.520 | 3   | 84.081                |
|     | 50.004              | -22.780 | 4   | 97.971                |
|     |                     |         |     |                       |
|     | =Display Mod        | ie      |     | Display Mode          |

• Speed & G Value: Zobrazuje Max/Min/Avg rychlosti v jednotlivých kolech rozjížďky a max. G hodnotu.

| GPS | Session Detail (S-G) |         |                                       | GPS | Session Detail (S-G) |         |          | GPS | Session Detail (S-G) |        |
|-----|----------------------|---------|---------------------------------------|-----|----------------------|---------|----------|-----|----------------------|--------|
| Lap | Vmax (kph)           |         |                                       | Lap | Vmin (kph)           |         |          | Lap | Gmax-X               |        |
| Opt | 140.196              | +35.558 |                                       | Opt | 15.186               | +15.186 |          | Opt | 0.055                | -0.000 |
| 1   | 104.638              | -0.000  |                                       | 1   | 0.000                | -0.000  |          | 1   | 0.055                | -0.000 |
| 2   | 103.527              | -1.111  | , , , , , , , , , , , , , , , , , , , | 2   | 17.964               | +17.964 | <i>y</i> | 2   | 0.051                | -0.004 |
| 3   | 106.490              | +1.852  |                                       | 3   | 0.000                | -0.000  |          | 3   | 0.055                | -0.000 |
| 4   | 140.196              | +35.558 |                                       | 4   | 0.000                | -0.000  |          | 4   | 0.055                | -0.000 |
|     | =Display Mode        |         |                                       |     | ●=Display Mode       |         |          |     | ●=Display Mode       |        |

Můžete vybrat jedno z kol a tlačítkem Enter prohlédnout detaily kola. Stiskněte tl. I k přepnutí mezi stránkou analýzy a stránkou dráhy.

| GPS        | LAP 1 DETAIL |        |
|------------|--------------|--------|
| Best       | 17.229       | @Lap2  |
| Time       | 19.992       | +2.763 |
| S1         | 7.783        | +1.492 |
| S2         | 11.352       | +1.967 |
| <b>S</b> 3 | 15.861       | +2.777 |
| S4         | 19.992       | +2.763 |
|            |              |        |
|            |              | •      |

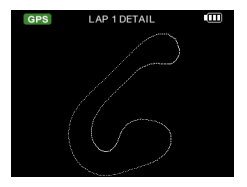

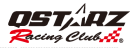

#### I-3. Mód Rally Race Recce

Mód Recce Rally Race je určený k záznamu referenčního průjezdu rally etapy pro vytvoření zápisu etapy, nebo poznámek k průjezdu.

Stiskněte tlačítko 🔵 ke spuštění Recce seance.

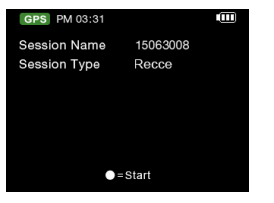

6000S zaznamená etapu rally a zobrazí jízdní informace na obrazovce; uživatel může stiskem tl. 🕒 nastavit Split (nebo kontrolní průjezdní bod).

| GPS PM 03      | 3:33          |                               |  |  |  |  |
|----------------|---------------|-------------------------------|--|--|--|--|
| Total Dist     | <sup>km</sup> | Trip Time<br><b>00:00:</b> 14 |  |  |  |  |
| Trip Dist<br>9 | <sup>km</sup> | Speed<br><b>0</b> km/h        |  |  |  |  |
| ●=Set Split    |               |                               |  |  |  |  |

- Stiskněte A a držte 1 sekundu k resetování celkové vzdálenosti a průměrné rychlosti
- > Stiskněte ▼ a držte 1 sekundu k resetování projeté vzdálenosti a průměrné rychlosti
- Stiskněte > pro přepínání mezi Speed/Trip Avg Speed/Total Avg Speed

## I-4 GPS logger mód (Mód záznamu projeté trasy)

Přístroj 6000S můžete také použít k záznamu GPS dat, zaznamenání průjezdu cestovní trasy.

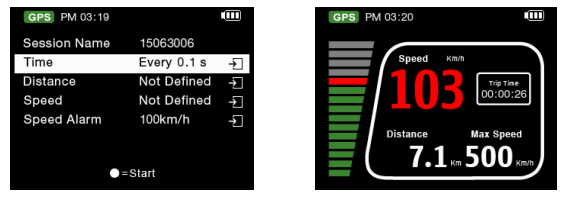

- Název záznamu: Systém automaticky vytvoří záznam s názvem ve formátu YYMMDDXX.
- Čas: Zvolte frekvenci záznamu (1Hz, 5Hz, 10Hz nebo určete přímo dobu mezi záznamy 0~99 sekund)
- Vzdálenost: Zvolte záznam v pravidelných úsecích (0~9999 metrů).
- Rychlost: Zvolte záznam podle rychlosti (0~999 km/h) Záznam začne při překroční nastaveného limitu.
- Rychlostní alarm: Při překročení nastavené limitní rychlosti, spustí 6000S zvukový alarm.
- Stiskněte pro začátek záznamu.

## I-5. Historie

Všechna data zaznamenaná v 6000S lze prohlížet v módu Historie. Červeně zvýrazněný den v náhledu kalendáře indikuje, že v daném dni existuje nějaký záznam.

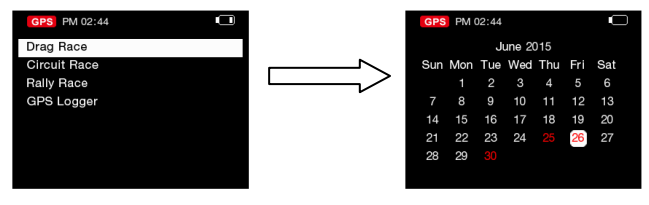

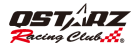

Stiskem = Henu lze zobrazit zvolený záznam, zobrazit vlastnosti, smazat záznam nebo provést export tratě. Formát exportu tratě lze zvolit z možností KML, CSV nebo GPX. Úspěšně exportovaná trať je pak uložena v paměti přístroje v adresáři 6000S\Exports.

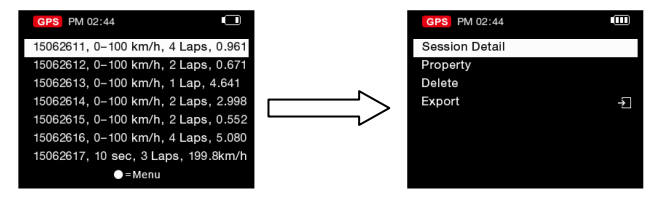

#### I-6. Applikační mód

V Applikačním modu, můžete použít 6000S jako měřič G hodnot nebo jako Demo displej.

#### $\diamond$ G-meter:

G-Metr využívá do 6000S vestavěný tříosý akcelerometr ke zobrazení přesných aktuálních hodnot zrychlení v grafické podobě. (Zobrazuje se aktuální a max. hodnota v každém směru).

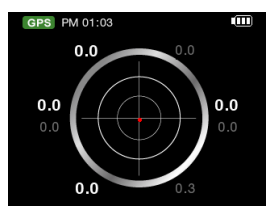

## I-7. GPS Mód

V GPS modu může uživatel zkontrolovat stav signálu satelitů a provést studený restart GPS systému.

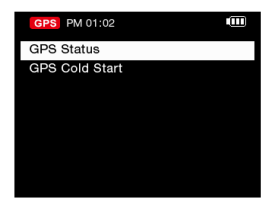

## ♦ GPS Stav:

6000S ukáže na obrazovce, které satelity používá. Sloupcový graf ukazuje sílu signálu přijímaných satelitů. Stiskem tlačítka 🚺 zobrazíte detailní informace o poloze ze systému GPS.

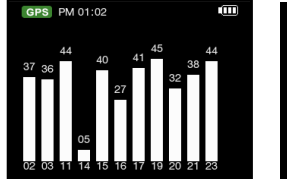

| GPS PM 02:41 |            |  |
|--------------|------------|--|
| GPS Status   | 3D Fixed   |  |
| Lon          | 136.517333 |  |
| Lat          | 34.846667  |  |
| Alt          | -2891.40m  |  |
| GPS Speed    | 500.04km/h |  |
| Heading      | 289.60     |  |
| Date         | 2015/06/30 |  |
| Time         | 14:41:50   |  |

## GPS Studený Start:

Studeným startem se z paměti GPS jádra vymažou stávající staré informace o satelitech uložené při posledním vypnutí 6000S. Za normálních podmínek jsou poslední uložené údaje o fixaci GPS použity jako počáteční stav pro výpočet fixace po zapnutí přístroje. Pokud se přístroj přemístí o více než cca 700 km aniž by byl v provozu, pak uložená referenční situace satelitů bude příliš nepřesná a ustavení nové fixace by trvalo příliš dlouho. V tomto případě je vhodné provést studený start.

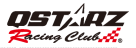

Důležité upozornění: Pro docílení stabilní pozice a přesná data NEPŘERUŠUJTE studený start a přístroj začněte používat až když je studený start dokončen.

#### I-8. Nastavovací mód

V nastavovacím modu lze zvolit: Jednotky měření (mph nebo km/h), Podsvícení, Jas, Časovou zónu, Časový formát, Letní čas a a Jazyk, nebo vrátit výrobní nastavení.

| GPS AM 11:59    |             |          |
|-----------------|-------------|----------|
| Language        | English     | ->       |
| Unit            | Metric      | ÷        |
| Time Zone       | UTC + 08:00 | ÷        |
| Time Format     | 12 Hour     | ÷        |
| Daylight Saving | Off         | <b>→</b> |
| Start Up Menu   | Main        | <b>→</b> |
| Tip             | On          | ÷        |
| ▲ ▼             |             |          |

| GPS AM 12:00  |         |   |
|---------------|---------|---|
| Power Saving  | Off     | ≯ |
| Brightness    | Middle  | ÷ |
| G Threshold   | 0.1G    | ÷ |
| Memory Status | 0% Used | ÷ |
| Factory Reset |         |   |
| About         |         |   |
|               |         |   |
| ▲ ▼           |         |   |

- Jazyk: Zvolte požadovaný zazyk a stiskněte Enter. Vyčkejte na zavedení zvoleného jazyka. Ujistěte se, že přístroj je nabit nejméně z 80% a během nahrávaní lokalizace přístroj nevypínejte ani nemačkejte Reset tlačítko.
- Start Up Menu: Vyberte si, která stránka (Main/Drag Race/Circuit Race) se zobrazí po zapnutí přístroje.
- Memory Status: Můžete ověřit stav naplnění paměti. Tlačítkem lze celou paměť vymazat. Všechna data si ale napřed uložte.
- G-Sensor Threshold: Nastavení citlivosti G-senzoru. Je-li G-senzor příliš citlivý lze zvýšit spínací hranici G-senzoru, na menší citlivost. Přednastavená spínací mez je při 0,1 G.

# J. Aktualizace Firmware

Qstarz bude často aktualizovat firmware přidáváním funkcí a opravoat zjištěné chyby. Doporučujeme navštívovat stránky Qstarz a pravidelně aktualizovat firmware (http://www.qstarz.com/download.php). Stávající verzi najdete v sekci **Setting Mode >> About**. Je-li verze v přístroji starší než verze na stránkách Qstarz stáhněte si nejnovější verzi a proveďte aktualizaci podle těchto instrukcí:

- Krok Vypněte přístroj a připojte jej do USB portu počítače. 60005 se nastaví do USB ACCESS MODE automaticky.
- 2.Krok Extrahujte stažený soubor firmware Q6000S.qst a zkopírujte ho do root adresáře v paměti přístroje.
- 3.Krok Odpojte USB kabel a stiskněnte a podržte současně "ENTER" a "POWER" tlačítka dokud se neobjeví výzva "CHECK FILE". Tím se spustí vlastní aktualizace. Jakmile je proces aktualizace dokončen přístroj se automaticky restartuje.

POZOR 1: Ujistěte se, že baterie má minimálně 80% energie než začnete aktualizaci firmware. POZOR 2: Nemačkejte tlačítko RESET během aktualizace.

## K. Stažení dat a analýza dat

Součástí dodávky 6000S je **QRacing**<sup>™</sup> software.

QRacing™ software pro analýzu časů kol umožňuje stažení a analýzu dat uložených v 6000S.

Můžete v něm manipulovat s okruhy jako s databázovými strukturami a analyzovat je ve formě grafických statistik.

#### K-1. Import dat z 6000S

- Instalujte QRacing software z dodaného CD. Při prvním spuštění vložte produktový klíč. (Klíč je v obálce s CD )
- Vypněte přístroj a dodaným USB kabelem jej připojte k počítači.
- Spustte QRacing software
- Klikněte na "Read Log" z roletky Menu >> File
- Zvolte typ závodu

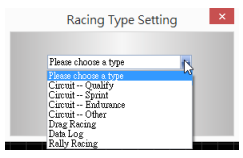

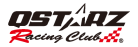

Vyberte záznam ke stažení

| Racing Type | CanatExcip   |     |
|-------------|--------------|-----|
|             | Record Name: |     |
| 2011-10-4   | H Run01      |     |
| 2011-10-4   | IA FlunO2    |     |
| 2011-10-0   | 4 Run03      |     |
| 2011-10-0   | l4 Run04     |     |
| 2011-10-1   | 1 Run02      |     |
| 2011-10-1   | 1 Run03      |     |
|             |              | - 1 |
|             |              |     |

 Pokud jste již dříve nestáhli "majáčky", QRacing požádá o editaci majáčků. Odklepněte "Yes" a majáčky se z 6000S stáhnou, stažení můžete zrušit klikem na "Cancel" a upravit majáčky sami.

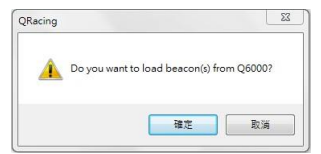

Pozn.: Majáčky stažené z 6000S, si QRacing zapamatuje a použije při dalších relacích se záznamy na stejné trati. Pokud chcete nahrát jinou sadu majáčků použijte volbu "Delete All Beacon" na stránce "Beacon" a vyberte záznam pro nové stažení majáčků z 6000S.

## K-2. Úpravy majáčků

V softwaru QRacing přejděte na stránku "Beacon" aupravte "Start/Finish" a "Splits" čáry na Vaší trati.
 Provedené úpravy můžete exportovat zpátky do 6000S přístroje kliknutím na Beacon Export >> Export
 Beacon to 6000S. Exportovanou trať můžete později nahrát do 6000S Ciruit Race mode >> Track Name >> Load Shared Track pro příští závody.

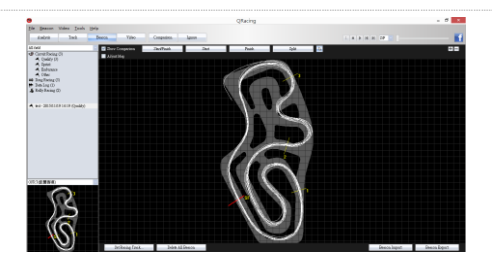

## K-3. Analýza Dat

 Po nahrání či úpravě majáčků můžete začít prohlížet a analyzovat vaše závodní data. Přejděte na stránku Analysis, kde budete vidět a analyzovat okruhové časy. Nejlepší výsledky budou modře zvýrazněny.

| Avg/Max    | d/Min Speed Vie        | W                   |                    |                      |          |
|------------|------------------------|---------------------|--------------------|----------------------|----------|
|            | Time (Diff)            | Max Speed (Diff)    | Min Speed (Diff)   | Average Speed (Diff) |          |
| Lap1       | 00:58 431 (+00:13 393) | 47.63 km/h (-10.34) | 12.49 km/h (-4.67) | 30.81 km/h (-8.88)   | 496.42 m |
| Lap2       | 00:51 100 (+00:06 062) | 54.64 km/h (-3.33)  | 11.40 km/h (-5.76) | 35.27 km/h (-4.42)   | 499.69 m |
| Lap3       | 00:47 584 (+00:02 846) | 56.26 km/h (-1.71)  | 14.60 km/h (-2.56) | 38.07 km/h (-1.62)   | 497.07 m |
| Lap4       | 00:47 877 (+00:02 839) | 55.20 km/h (-2.77)  | 16.02 km/h (-1.14) | 38.18 km/h (-1.51)   | 498.52 m |
| Lap5       | 00:46 502 (+00:01 464) | 57.97 km/h          | 17.16 km/h         | 38.93 km/h (+0.76)   | 497.40 m |
| Lap6(best) | 00:45 cas              | 57.22 km/h (-0.75)  | 16.86 km/h (-0.30) | 39.45 km/h (-0.24)   | 493.10 m |
| Lap7       | 00:45 549 (+00:00 511) | 55.77 km/h (-2.20)  | 16.10 km/h (-1.06) | 39.69 km/h           | 496,10 m |
| Lap8       | 00:46 727 (+00:01 689) | 56.11 km/h (-1.86)  | 13.36 km/h (-3.80) | 38.85 km/h (-0.84)   | 496.38 m |
| avg.       | 00.48 638              | 55.10               | 14.75              | 37.41                | 496.84   |

#### Sector View

Sector : to je čas od bodu jedné hraniční linie k další hraniční linii tratě.

| Sector View (Split-to-Split) |                        |                     |                     |                     |                     |                     |  |  |
|------------------------------|------------------------|---------------------|---------------------|---------------------|---------------------|---------------------|--|--|
| Lap                          | Time (Diff)            | S-1 (Diff)          | 1-2 (Diff)          | 2-3 (Diff)          | 3-4 (Diff)          | 4-F (Diff)          |  |  |
| Lap1                         | 00:58 431 (+00:13 393) | 00:13 722 (+02.090) | 00:16 665 (+05.768) | 00:07 194 (+02.244) | 00:05 896 (+01.386) | 00:14 955 (+02.443) |  |  |
| Lap2                         | 00:51 100 (+00:06 062) | 00:14 300 (+02.668) | 00:12 418 (+01.518) | 00:05 585 (+00.635) | 00:04 840 (+00.331) |                     |  |  |
| Lap3                         | 00:47 884 (+00:02 846) | 00.13 212 (+01.600) | 00.11 sea (+00.971) | 00:05 183 (+00.233) | 00:04 823 (+00 314) | 00:12 778 (+00 288) |  |  |
| Lap4                         | 00:47 877 (+00:02 839) | 00:12 678 (+01.046) | 00:12 osa (+01.160) | 00.05 518 (+00.669) | 00.04 #38 (+00.328) | 00:12 788 (+00.274) |  |  |
| Lap5                         | 00:46 502 (+00:01 484) | 00:13 152 (+01.520) | 00:11 223 (+00.325) | 00:04 949           | 00:04:509           | 00:12:068 (+00:157) |  |  |
| Lap5(best)                   | 00:45 038              | 00:11 703 (+00.071) | 00.10.897           | 00:04 968 (+00.039) |                     | 00:12 900 (+00 388) |  |  |
| Lap7                         | 00:45 549 (+00:00 511) | 00:12 169 (+00.837) | 00:11 084 (+00.187) | 00:05 116 (+00.167) | 00:04 cea (+00.159) | 00:12 512           |  |  |
| Lap8                         | 00:46 727 (+00:01 889) | 00:11e32            | 00:11 ees (+00.771) | 00:05 178 (+00.229) | 00:04 est (+00.181) |                     |  |  |
| Best Theoretical Time        | 00:44 500              | 00.11 esz           | 00.10 £97           | 00:04 949           | 00:04 509           | 00:12 512           |  |  |
| Best Rolling Time            | 00:44 728              | 00:11703            | 00:10 897           | 00:04 949           | 00:04 509           | 00:12 ees           |  |  |

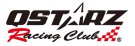

#### Spilt View (Kumulativní)

|           | Time (Diff)            |                     | S-2 (Diff)          |                     | S-4 (Diff)           | S-F (Diff)          |
|-----------|------------------------|---------------------|---------------------|---------------------|----------------------|---------------------|
| Lap1      | 00:58 +31 (+00:13 393) | 00:13 722 (+02.090) | 00:30 387 (+07 786) | 00:37 660 (+09 982) | 00:43 476 (+11 338)  | 00:58 431 (+13 383  |
|           | 00:51 100 (+00:06 082) | 00:14 300 (+02.668) | 00:26 715 (+04.115) | 00:32 300 (+04.711) | 00:37 140 (+05.002)  | 00:51 100 (+06.082  |
| Lap3      | 00:47 884 (+00:02 845) | 00:13 232 (+01.600) | 00:25 100 (+02.499) | 00:30 203 (+02.004) | 00:35 106 (+02.968)  | 00:47 884 (+02.848  |
| Lap4      | 00.47 877 (+00.02 835) |                     |                     | 00:30 354 (+02.665) | 00:35 cost (+02:364) | 00:47 \$77 (+02.839 |
| Lap5      | 00.46 502 (+00.01 464) |                     |                     |                     |                      | 00:46 502 (+01.464  |
| ap6(best) | 00:45 038              |                     | 00:22 001           | 00:27 689           | 00.32 138            | 00:45 038           |
| Lap7      |                        |                     |                     |                     |                      |                     |
| Lap8      | 00:46 727 (+00:01 885) | 00:11 832           | 00:23 301 (+00.700) | 00.28 479 (+00 890) | 00:33 169 (+01.032)  | 00:46 727 (+01.889  |

Split : to je čas na dráze od startovní čáry ke každé hraniční linii tratě.

Point Current Speed View = okamžitá rychlost při průjezdu každu hraniční linií tratě

| Point Cu   | rrent Speed Vi         | ew                  |                    |                     |                     |                    |
|------------|------------------------|---------------------|--------------------|---------------------|---------------------|--------------------|
| Lap        | Time (Diff)            | 1 (Diff)            | 2 (Diff)           | 3 (Diff)            | 4 (Diff)            | F (Diff)           |
| Lap1       | 00:58 431 (+00:13 393) | 36.44 km/h (-13.13) | 24.14 km/h (-9.75) | 32.07 km/h (-15.43) | 45.14 km/h (-11.46) | 13.82 km/h (-8.52) |
| Lap2       | 00:51 100 (+00:06 062) | 41.45 km/h (-8.12)  | 31.74 km/h (-2.15) | 41.18 km/h (-6.32)  | 53.85 km/h (-2.75)  | 14.60 km/h (-7.74) |
| Lap3       | 00:47 884 (+00:02 846) | 42.59 km/h (-6.98)  | 33.22 km/h (-0.67) | 43.03 km/h (-4.47)  | 54.52 km/h (-2.08)  | 20.31 km/h (-2.03) |
| Lap4       | 00:47 877 (+00:02 839) | 43.47 km/h (-6.10)  | 31.69 km/h (-2.20) | 43.04 km/h (-4.46)  | 53.36 km/h (-3.24)  | 22.34 km/h         |
| Lap5       | 00.46 502 (+00.01 404) | 46.75 km/h (-2.82)  | 33.89 km/h         | 47.50 km/h          | 56.60 km/h          | 18.08 km/h (-4.26) |
| Lap6(best) | 00:45 038              | 49.57 km/h          |                    | 47.02 km/h (-0.48)  | 55.56 km/h (-1.04)  | 16.86 km/h (-5.48) |
| Lap7       | 00:45 549 (+00:00 511) | 48.49 km/h (-1.08)  | 33.44 km/h (-0.45) | 46.41 km/h (-1.09)  | 54.31 km/h (-2.29)  | 20.83 km/h (-1.51) |
| LapB       | 00:46 727 (+00:01 689) | 49.36 km/h (-0.21)  | 30.46 km/h (-3.43) | 46.11 km/h (-1.39)  | 54.33 km/h (-2.27)  | 19.52 km/h (-2.82) |

### K-4. Mapový náhled tratě

 Na stránce Track můžete zvolit zobrazení průjezdu tří kol a porovnávat data. Lze také porovnávat kola na liniovém grafu buď podle vzdálenosti, nebo podle času.

|                                                                                                    | QRacing                    | - 0 ×           |
|----------------------------------------------------------------------------------------------------|----------------------------|-----------------|
| Die Beacon Video Looh I<br>Andres Look                                                                                                    | Delos Nato Computers Space | 5 K K K K K K I |
| 21 546<br>42 546 546 55<br>4 549 55<br>4 549 55<br>4 549 55<br>4 549 55<br>5 549 55<br>8 545 55<br>8 545 55<br>8 5 |                            |                 |
| e la la la la la la la la la la la la la                                                                                                    |                            |                 |

QRacing v náhledu zobrazí zpomalovací zóny silnou čarou a zrychlovací zóny tenkou čarou, což je užitečné pro
zlepšování časů na kolo na okruhu. Klikněte na tlačítko Play na stavovém řádku. Tak lze přehrát vybraná tři
kola při simultánním zobrazení informací o závodu podle času a vzdálenosti souběžně.

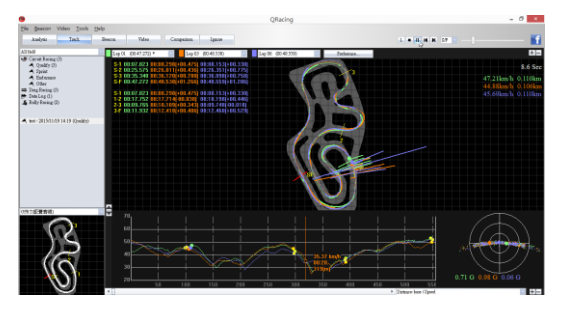

## K-5. Natavení preferencí

 Najeďte na položku Menu > Tool > Preference nebo klikněte na tlačítko Preference na stránce Track. Zde pak lze nastavit svoje preference pro přehrávání záznamů ze závodu.

| Preference                                                                                       | ×      |
|--------------------------------------------------------------------------------------------------|--------|
| Preference     Show O-value     Show O-value distribution     Show brake line     Rotists track: |        |
| OK                                                                                               | Cencel |

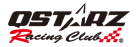

## K-6. Video

 QRacing umí synchronizovat video ze závodu se záznamem průjezdu tratě. Na stránce Video klikněte na tlačítko "Set video for track..." otevře se dialogové okno, kde můžete přidávat, mazat nebo upravovat videa.

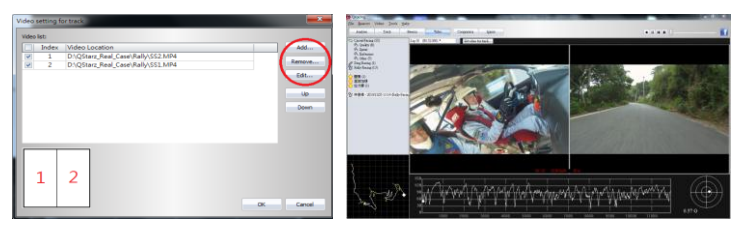

## K-7. Srovnání s ostatními uživateli

Klikněte na "Comparison", vyberte tratě patřící ke stejnému typu závodů (Circuit, Drag or Rally racing) a
porovnejte je s datyi ostatních uživatelů.

| Test 2010/2/2 17:22 00:33 659 (2013) 0:07:53 422 |    | 1084 11   | Fastert Lop       | Shut Time | Date      | User  |
|--------------------------------------------------|----|-----------|-------------------|-----------|-----------|-------|
| account that develop (taken) when provide        | 32 | 0:07:53.4 | 00:33.659 (12/13) | 17:27     | 2010/7/7  | Test  |
| Test1 2010/7/30 13:19 00:59:454 (49) 0:09:04:387 | 87 | 0.09.04.3 | 00:59.454 (49)    | 13:19     | 2010/7/30 | Test1 |

- \*Podrobné instrukce jsou v manuálu k Qracing, který je připojen k softweru.
- \*Prohlédněte si výukové video na: http://www.qstarz.com/Products/Software%20Products/QRacingVideo.html

# L. Registrujte si produkt

Registrujte svůj Qstarz přístroj, abyste dostávali nejnovější zprávy, aktualizace softwaru, informace o akcích a produktech: <u>http://www.gstarz.com/reg.php</u>

# M. Aktualizace softwaru

Navštivte stránky downloadů Qstarz, kde najdete nejnovější verze software ke stažení. http://www.qstarz.com/download.php

# N. Časté dotazy

#### 1. Proč přístroj nepřijímá signály ze satelitů?

Ačkoliv přístroj 6000S normálně zachytí satelitní signál během 1-2 minut po zapnutí, může to trvat i
podstatně déle v případě zastínění signálu přírodními nebo umělými překážkami. Ujistěte se, že přístroj je
umístěn tak, aby měl "čistý výhled" na oblohu nezakrytý kovovým materiálem.

#### 2. Moje 6000S se zablokovalo. Jak jej uvedu zpět do normálního stavu.

 Najděte Reset tlačítko za USB konektorem v malém otvoru, skrz který se dá stisknout pomocí špičatého předmětu. Tím se provede hardwarový reset. (Hardwarový rset vypne přístroj bez vymazání dat v paměti).

#### 3. Nastavil jsem Startovní/Cílovou linii, ale přístroj neukazuje žádné časy kol.

 Zkontrolujte zda je jednotka upevněná na okně srovnána do přesně vertikální roviny a že jste projeli kompletní okruh s průjezdem Start/Cíl čáry.

#### 4. Na jak dlouho vystačí baterie v 6000S?

 V závislosti na způsobu využití bude průměrná provozní doba na jedno plné nabití baterie asi 8 – 10 hodin. Používání přístroje v oblasti se špatnou úrovní satelitního signálu a s trvale zapnutým podsvícením bude mít vždy za následek zkrácení doby provozu.

#### 5. Když projdu všechny tipy, jak je možné je znovu zapnout?

Jděte do Setting >> Tip, přepněte volbu Tip na stav OFF a pak zpět na ON.

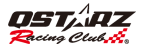